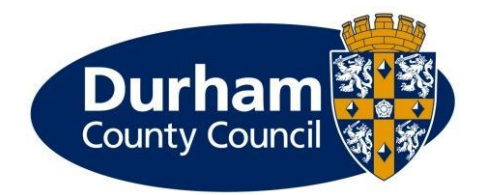

# Partners logging in to the Children's Services Portal

This document will guide partners through what they need to do to login to the Children's Services Portal.

| 1. | Child | dren's Services Portal home page | 2 |
|----|-------|----------------------------------|---|
| 2. | My    | account                          | 2 |
|    | 2.1.  | Secure login – step 1            | 2 |
|    | 2.2.  | Secure login – step 2            | 2 |
| 3. | Pass  | sword reset                      | 3 |
|    | 3.1.  | Reset password – step 1          | 4 |
|    | 3.2.  | Reset password – step 2          | 4 |
|    | 3.3.  | Reset password – step 3          | 4 |

### **1. Children's Services Portal home page**

From the Children's Service Portal home page go to the **My Account** section.

| Durham                     | Children's Services Portal             | Durham Safeguarding Children Partnersh  | My Account | Recover a form |
|----------------------------|----------------------------------------|-----------------------------------------|------------|----------------|
| ome / Residents / Children | & Families / Keeping children safe / f | Report a concern about a child / Portal |            |                |
|                            |                                        |                                         |            |                |
| W                          | elcome to the C                        | Children's Services                     | Portal     |                |

### 2.1. Secure login - step 1

Enter your Email and Password and press Submit to progress.

| Email                     |                                                                                           |
|---------------------------|-------------------------------------------------------------------------------------------|
| andrew                    | .grant-soulsby@durham.gov.uk                                                              |
| Passwo                    | rd                                                                                        |
|                           |                                                                                           |
| For additio<br>email addr | nal security, we will confirm your account by sending an authentication code to your ess. |
| Submit                    | Cancel                                                                                    |

Forgotten password?

If you cannot remember your password, please use **Forgotten password?** to go through the password reset function. Please go to <u>Password reset</u> for more information.

### 2.2. Secure login – step 2

An email with an 8-digit code from **Children's Services Portal** will arrive in your email inbox. You can either type the code into the **Code** box or copy the code and paste it into the field. Finally, press **Finish** to complete the login process.

Please note, you will receive a brand new 8-digit code each time you initiate the login process.

We have just sent you an email to confirm your account. Please enter the code this contains below.

If you can't find this email, it may be in your spam/junk email folder.

|    | Code    |                  |   |  |  |
|----|---------|------------------|---|--|--|
|    | 1234 5  | 678              |   |  |  |
| F  | inish   | Cancel           | _ |  |  |
| Pl | ease se | nd me a new code |   |  |  |

If you delete the email, use **Please send me a new code** and the portal will send another email with a new 8-digit code.

Once the portal has accepted your 8-digit code, you will be presented with the following screen. Use **Return to Home** to you to the home page.

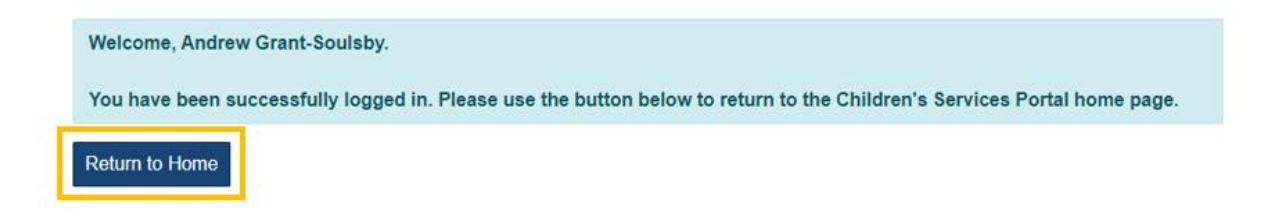

### **3. Password reset**

From the Children's Service Portal home page go to the **My Account** section.

|               | Durham<br>County Council | Children's Services Portal                                                                           | Durham Safeguarding Children Partnersh                                 | My Account      | Recover a form |
|---------------|--------------------------|----------------------------------------------------------------------------------------------------|------------------------------------------------------------------------|-----------------|----------------|
|               | Home / Residents /       | Children & Families / Keeping children safe / F                                                      | Report a concern about a child / Portal                                |                 |                |
|               |                          | Welcome to the C                                                                                     | Children's Services<br>wellbeing of a child or young person, please co | Portal          |                |
| Use <b>Fc</b> | orgotten pass            | word?                                                                                                |                                                                        |                 |                |
|               |                          | Email                                                                                                |                                                                        |                 |                |
|               |                          |                                                                                                    |                                                                        |                 |                |
|               |                          | Password                                                                                             |                                                                        |                 |                |
|               | I                        | For additional security, we will confirm y<br>email address.<br>Submit Cancel<br>Forgotten password? | rour account by sending an authenticatio                               | on code to your |                |
|               |                          |                                                                                                    |                                                                        |                 |                |
|               |                          |                                                                                                    |                                                                        |                 |                |

### 3.1. Reset password - step 1

Enter your email address and press Next

# Reset password - step 1

| Email |                                |
|-------|--------------------------------|
| andre | ew.grant-soulsby@durham.gov.uk |
| Next  | Cancel                         |

An 8-digit code will be sent to your registered email address. Enter the code followed by Next.

### 3.2. Reset password – step 2

| Reset password - step 2    |                                                                                                    |  |
|----------------------------|----------------------------------------------------------------------------------------------------|--|
| We've just<br>below.       | t sent you an email to confirm your email address. Please enter the code in this email                      |  |
| If you can'<br>is not regi | 't find an email, it may be in your Spam/Junk email folder or the email address provided<br>stered with us. |  |
| Code                       |                                                                                                    |  |
| 1234 5                     | 5678                                                                                                    |  |
| Next                       | Cancel                                                                                                    |  |

Enter your new password, ensuring it meets the password policy guidance and press Finish

### 3.3. Reset password - step 3

## Reset password - step 3

| Please enter y | our new password |
|----------------|------------------|
|                |                  |
| Your new       | password         |
| •••••          |                  |
| Confirm p      | assword          |
|                |                  |
| Finish         | Cancel           |

You will be returned to the login page and be able to restart the login process using your newly created password.

### Version control

### 26 August 2022

1. Brand new guide created